## Terminate/Reinstate Subscriber

Quick Reference Guide (QRG)

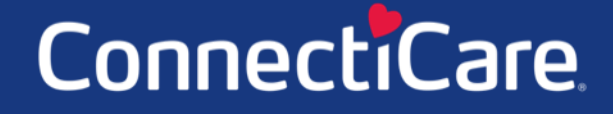

COAREC

This Quick Reference Guide (QRG) will provide an overview of the process for terminating/reinstating a subscriber.

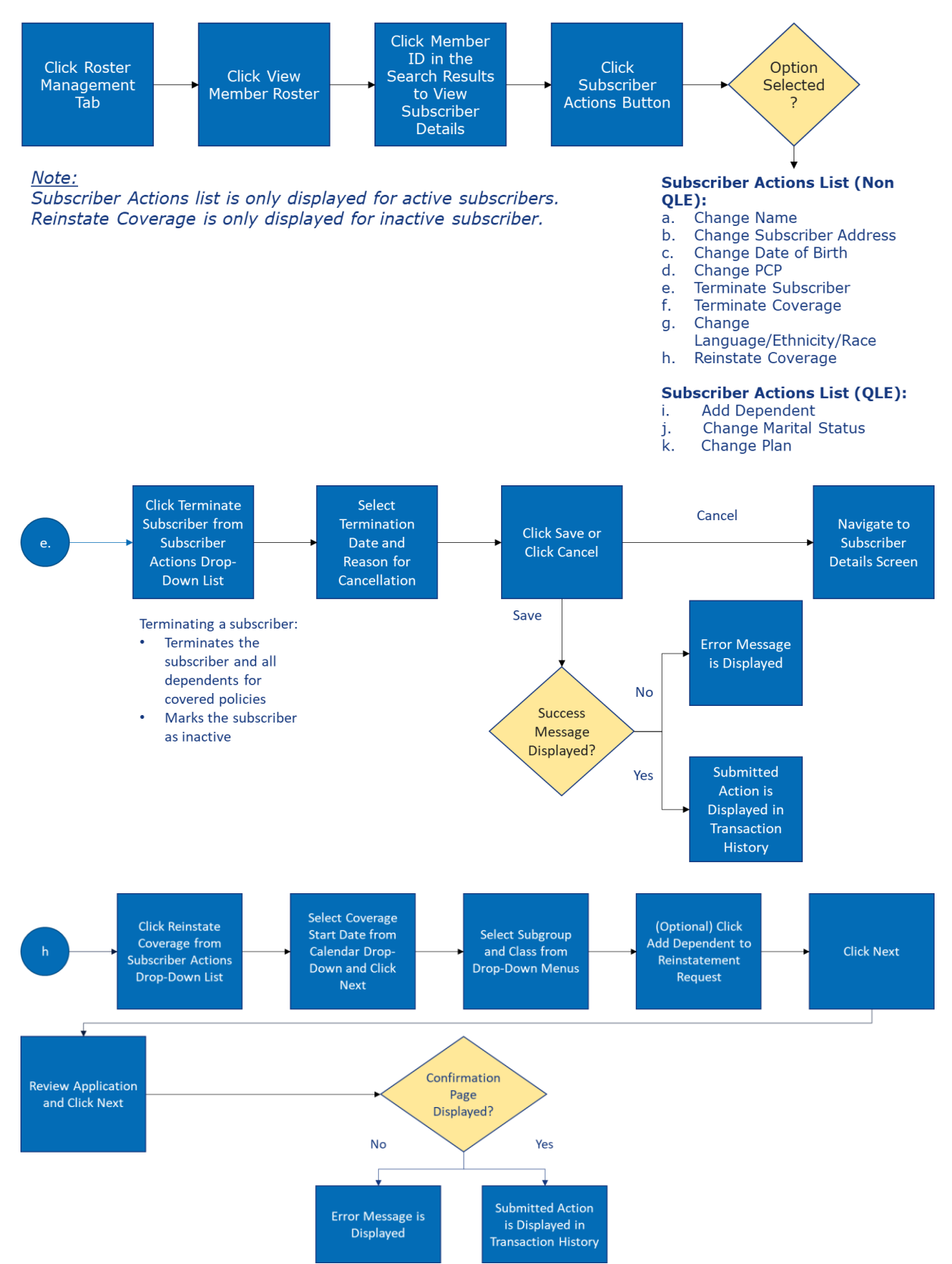

Let us look at the steps in detail to terminate and reinstate Subscriber.

#### Purpose: To Reinstate and Terminate Subscriber

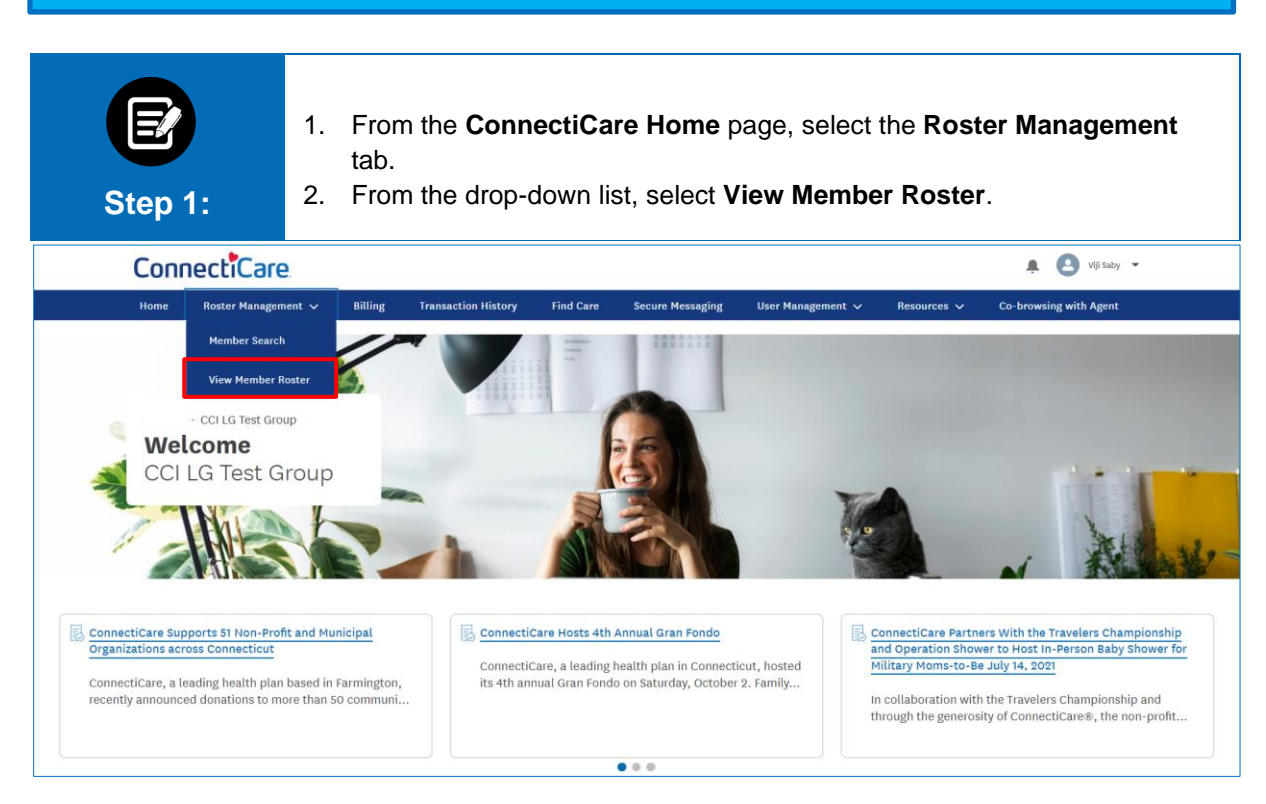

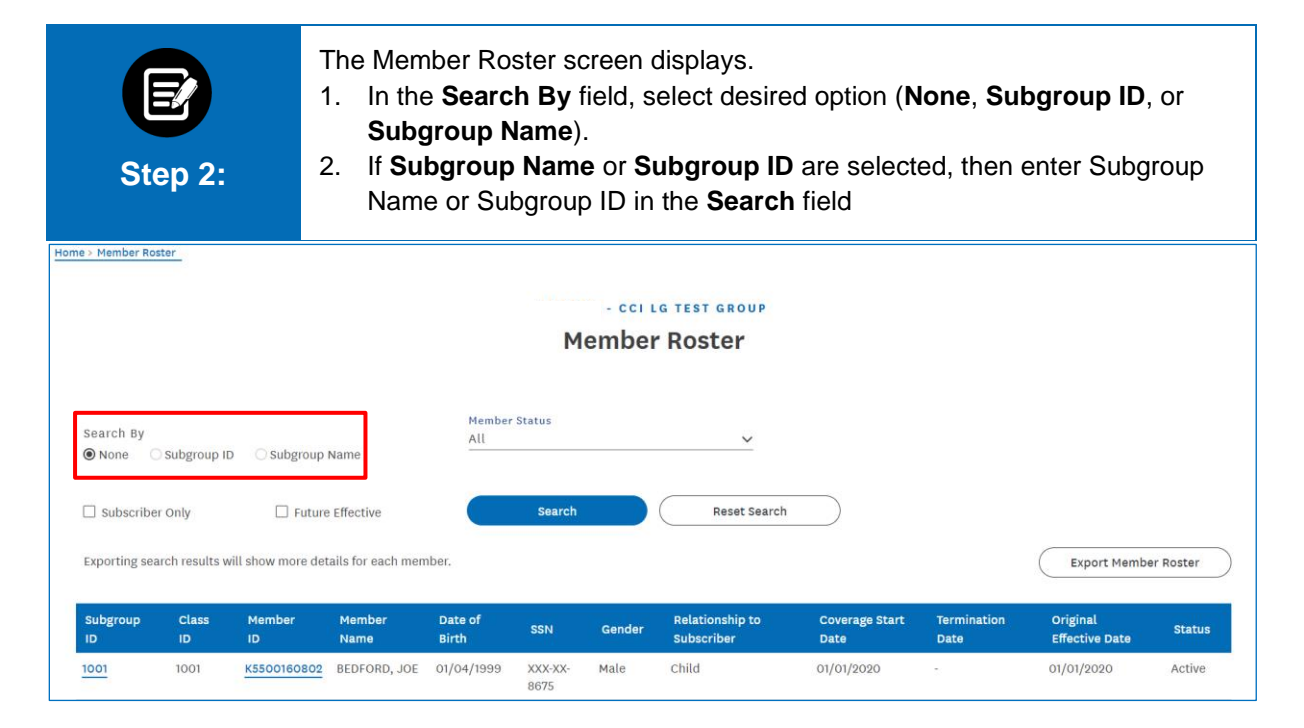

| s                 | E<br>Step 3    | )<br>3:            | 1. Clic<br>Note<br>Depe<br>cove<br>selec | k <b>Searc</b><br>:: Check the<br>endents). (<br>rage is Fu<br>ct <b>Active</b> of | <b>h.</b><br>De Subs<br>Check th<br>ture Effo<br>or <b>Inacti</b> | criber (<br>ne Futur<br>ective. T<br>ve. | Dnly checkbox<br>re Effective ch<br>The Member St | to search for \$<br>eckbox to sea<br>t <b>atus</b> drop-dov | Subscribers<br>rch only for<br>vn menu dei | only (excludin<br>members whc<br>faults to <b>All</b> . Y | ig<br>ise<br>íou can |
|-------------------|----------------|--------------------|------------------------------------------|------------------------------------------------------------------------------------|-------------------------------------------------------------------|------------------------------------------|---------------------------------------------------|-------------------------------------------------------------|--------------------------------------------|-----------------------------------------------------------|----------------------|
| Search By<br>None | ) Subgroup I   | D 🔿 Subgroup       | Name                                     | Member<br>All                                                                      | Status                                                            |                                          | ~                                                 |                                                             |                                            |                                                           |                      |
| Subscribe         | er Only        | Future             | e Effective                              |                                                                                    | Search                                                            |                                          | Reset Search                                      |                                                             |                                            |                                                           |                      |
| Exporting se      | arch results v | vill show more det | tails for each men                       | nber.                                                                              |                                                                   |                                          |                                                   |                                                             |                                            | Export Membe                                              | er Roster            |
| Subgroup<br>ID    | Class<br>ID    | Member<br>ID       | Member<br>Name                           | Date of<br>Birth                                                                   | SSN                                                               | Gender                                   | Relationship to<br>Subscriber                     | Coverage Start<br>Date                                      | Termination<br>Date                        | Original<br>Effective Date                                | Status               |
| <u>1001</u>       | 1001           | K5500160802        | BEDFORD, JOE                             | 01/04/1999                                                                         | XXX-XX-<br>8675                                                   | Male                                     | Child                                             | 01/01/2020                                                  |                                            | 01/01/2020                                                | Active               |
| <u>1001</u>       | 1001           | K5500160801        | BEDFORD,<br>SARAH                        | 01/01/1976                                                                         | XXX-XX-<br>8786                                                   | Female                                   | Subscriber                                        | 01/01/2020                                                  | -                                          | 01/01/2020                                                | Active               |
| <u>1001</u>       | 1001           | K5500162001        | COOK,<br>ANDREW                          | 08/06/1967                                                                         | XXX-XX-<br>0099                                                   | Male                                     | Subscriber                                        | 01/01/2020                                                  | -                                          | 01/01/2020                                                | Active               |
| <u>1001</u>       | 1001           | K5500162002        | COOK, BETH                               | 09/08/1967                                                                         | XXX-XX-<br>7876                                                   | Female                                   | Spouse                                            | 01/01/2020                                                  | -                                          | 01/01/2020                                                | Active               |
| <u>1001</u>       | 1001           | K5500161901        | FRANCO,<br>MATHEW                        | 09/01/1967                                                                         | XXX-XX-<br>6545                                                   | Male                                     | Subscriber                                        | 01/01/2020                                                  | -                                          | 01/01/2020                                                | Active               |

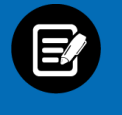

#### The results display.

1. Click **Member ID** to view member details.

Note: Records can be sorted by desired field; by default, they are sorted by Member Name.

Step 4:

| Subgroup<br>ID | Class<br>ID | Member<br>ID | Member<br>Name    | Date of<br>Birth | SSN                 | Gender | Relationship<br>to<br>Subscriber | Coverage<br>Start<br>Date | Termination<br>Date | Original<br>Effective<br>Date | Status   |
|----------------|-------------|--------------|-------------------|------------------|---------------------|--------|----------------------------------|---------------------------|---------------------|-------------------------------|----------|
| <u>1001</u>    | 1001        | K5500160801  | BEDFORD,<br>SARAH | 01/01/1976       | XXX-<br>XX-<br>8786 | Female | Subscriber                       | 01/01/2020                | •                   | 01/01/2020                    | Active   |
| <u>1001</u>    | 1001        | K5500162001  | COOK,<br>ANDREW   | 08/06/1967       | XXX-<br>XX-<br>0099 | Male   | Subscriber                       | 01/01/2020                | 171                 | 01/01/2020                    | Active   |
| <u>1001</u>    | 1001        | K5500161901  | FRANCO,<br>MATHEW | 09/01/1967       | XXX-<br>XX-<br>6545 | Male   | Subscriber                       | 01/01/2020                | -                   | 01/01/2020                    | Active   |
| <u>1001</u>    | 1001        | K2500001901  | HOC,<br>Sridhar   | 01/05/1983       | XXX-<br>XX-<br>6333 | Male   | Subscriber                       | 01/01/2021                |                     | 01/01/2021                    | Active   |
| 1001           | 1001        | K5500161201  | JACKSON,          | 09/06/1965       | XXX-                | Female | Subscriber                       | 01/01/2020                | 01/21/2021          | 01/01/2020                    | Inactive |

| E<br>Step 5:                   | <ol> <li>The Subscriber Details s</li> <li>Click Subscriber Ac</li> <li>Click Terminate Su<br/>subscriber.</li> </ol> | screen displays.<br><b>ctions</b> .<br><b>bscriber</b> from the dro | p-down me                | enu to terminate                     |
|--------------------------------|----------------------------------------------------------------------------------------------------|---------------------------------------------------------------------|--------------------------|--------------------------------------|
|                                | Subsc                                                                                                    | riber Details                                                       |                          |                                      |
|                                |                                                                                                    |                                                                     |                          | Subscriber Actions                   |
| <b>Status</b><br>Active        | Termination Date<br>-                                                                                                 | Member Name<br>BEDFORD SARAH                                        | Member I<br>K5500160     | Add Dependent                        |
| Address<br>11 FIRST STREET, NO | Email<br>ew York, NY, -                                                                                               | Mobile Phone Number<br>-                                            | <b>DOB</b><br>01/01/197€ | Change Name<br>Change Marital Status |
| 10011<br>Marital Status        | SSN                                                                                                    | Gender                                                              | Referral R               | Change Subscriber Address            |
| Married                        | XXX-XX-8786                                                                                                    | Female                                                              | No                       | Change Date of Birth<br>Change PCP   |
|                                |                                                                                                    |                                                                     |                          | Change Plan                          |
|                                |                                                                                                    |                                                                     |                          | Terminate Subscriber                 |
| ✓ Member II                    | nformation                                                                                                    |                                                                     |                          | Change Language / Ethnicity / Race   |

| Step 6: | <ul> <li>The Terminate Subscriber sc</li> <li>Note: First Name, Middle Name and</li> <li>1. Enter Termination Date.</li> <li>2. Select Reason for Cancer</li> <li>Note: Cancelling coverage for dependents. Additionally, the termination of the second second</li></ul> | reen displays.<br>the Last Name are prepopulated.<br>ellation from drop-down menu.<br>Subscriber will cancel coverage for all the Subscriber's<br>ermination date cannot be before the effective date. |
|---------|----------------------------------------------------------------------------------------------------|----------------------------------------------------------------------------------------------------|
|         | Terminate S                                                                                                    | Subscriber                                                                                                    |
|         | First Name<br>SARAH                                                                                                    | Middle Name                                                                                                    |
|         | LastName<br>BEDFORD                                                                                                    | suffix<br>MRS                                                                                                    |
|         | Termination Date*                                                                                                    | Reason for Cancellation*                                                                                                    |
|         |                                                                                                    | Voluntary withdrawal A Voluntary termination of employment                                                                                                    |
|         | Please note, canceling coverage for a subscriber's dependents.                                                                                                    | Involuntary layoff Involuntary reduction of hours                                                                                                    |
|         | *Required information                                                                                                    | Leave of Absence Obtained other Coverage                                                                                                    |
|         | Sav                                                                                                    | Enrolled in error<br>Medicare eligible                                                                                                    |
|         | Canc                                                                                                    | Jeatn of employee                                                                                                    |

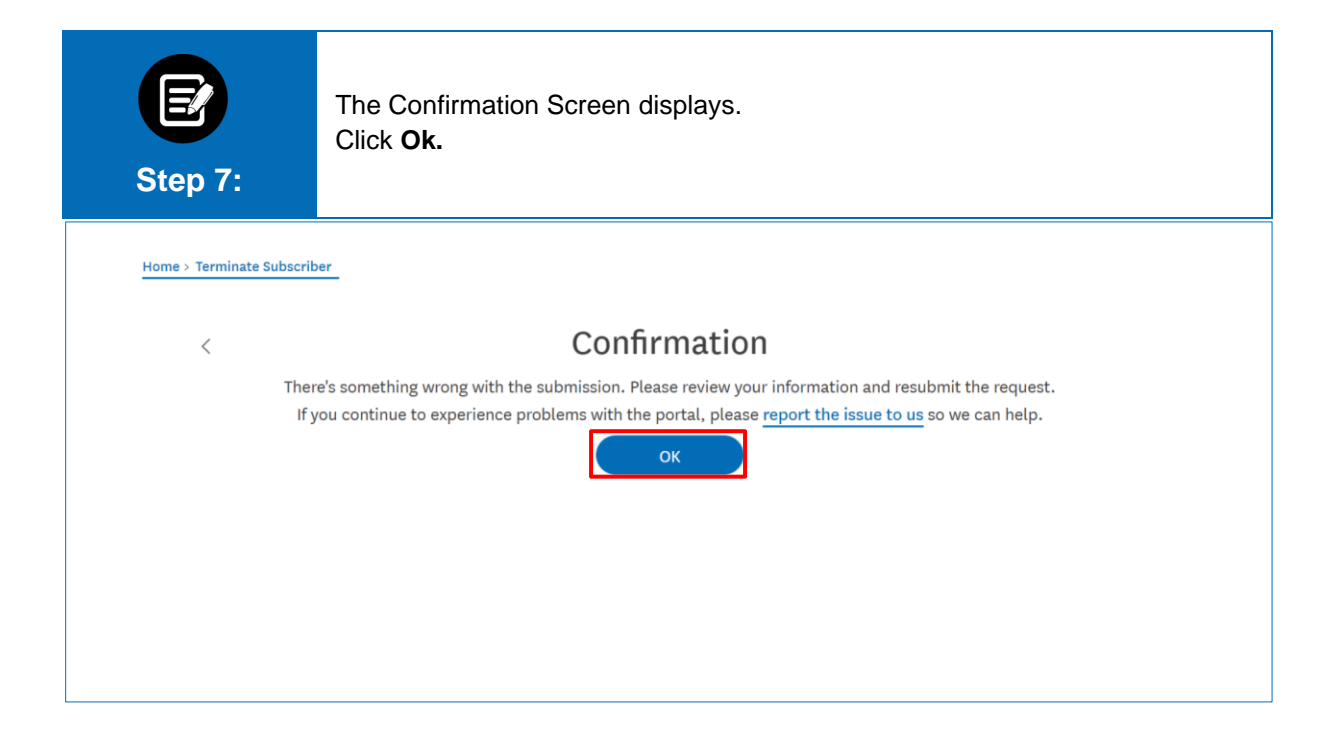

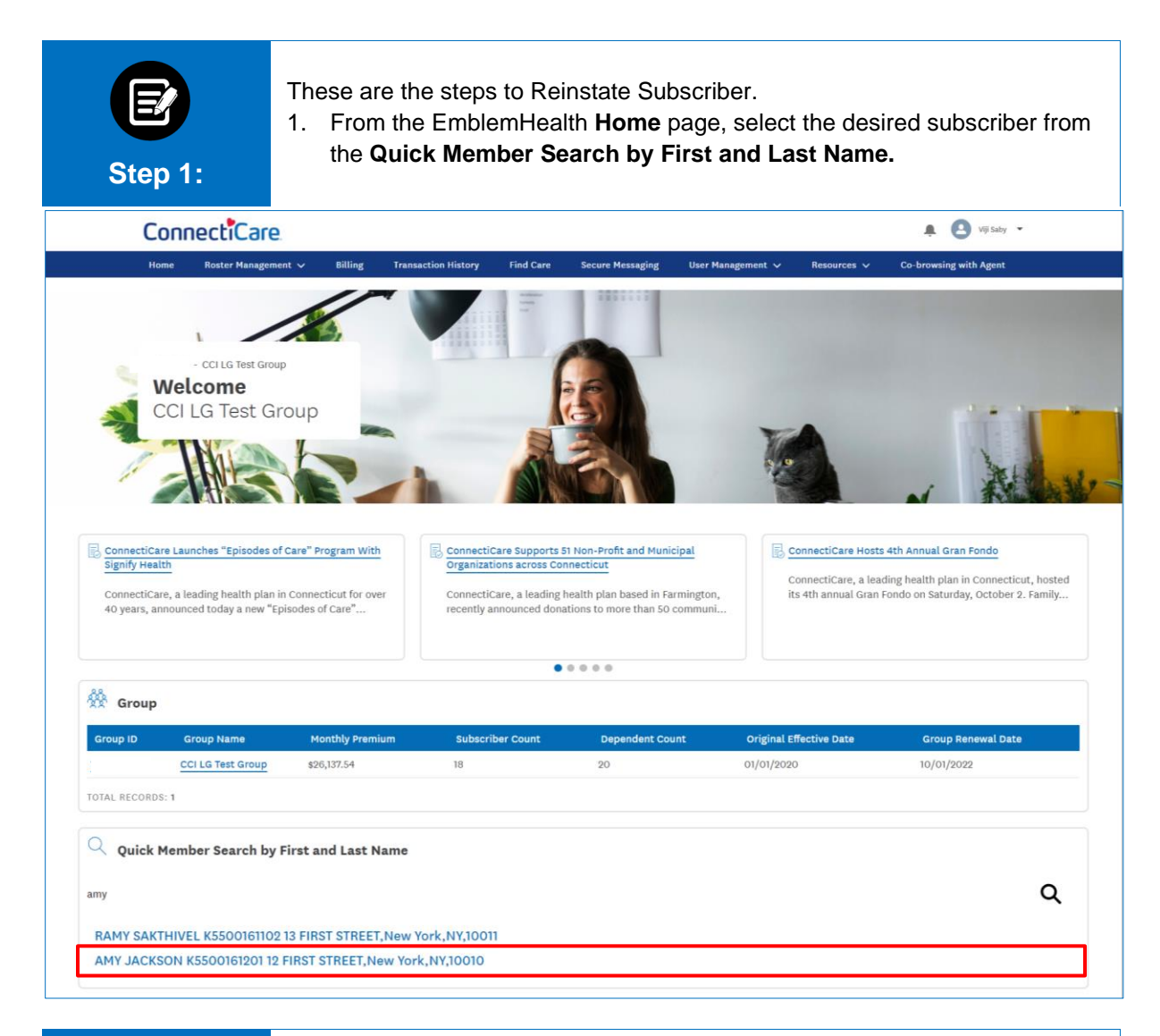

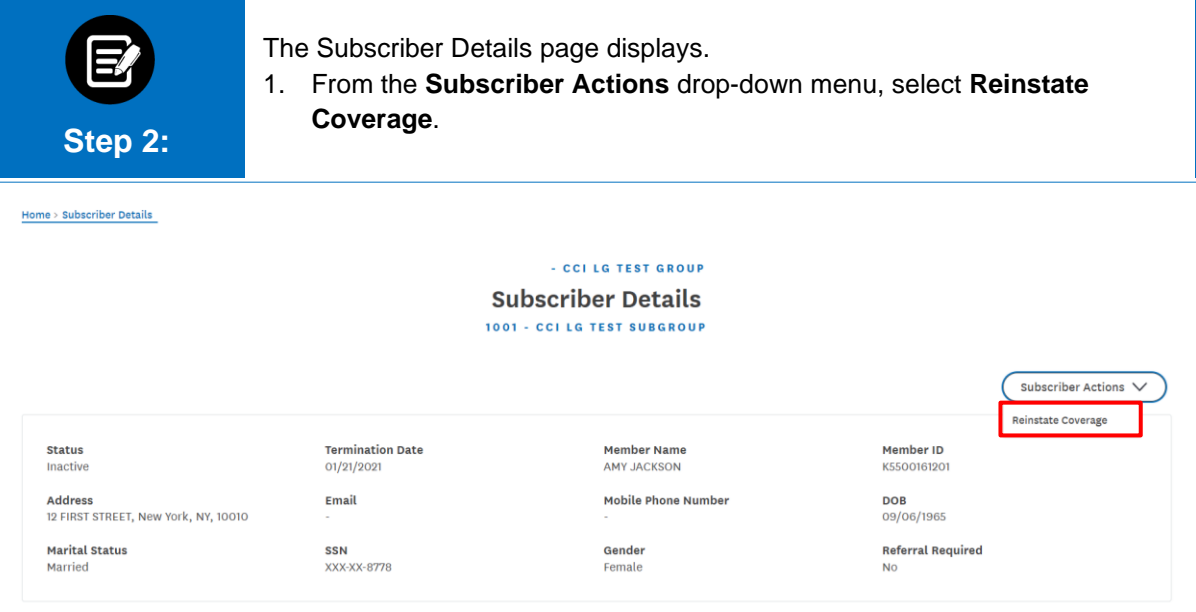

| Step 3:                              | <ol> <li>Select a date from the Coverage Start Date* drop-down calenda</li> <li>Click Next.</li> </ol> |
|--------------------------------------|----------------------------------------------------------------------------------------------------|
| ome > Subscriber Reinstate           |                                                                                                    |
|                                      | Get Started                                                                                            |
|                                      | Reinstate an employee's coverage                                                                       |
| Name<br>AMY JACKSON                  |                                                                                                    |
| Address<br>12 FIRST STREET,New York, | νγ,10010                                                                                               |
| Coverage Start Date*<br>03/15/2022   | 10                                                                                                    |
| the mixed information                |                                                                                                    |
| *Required information                |                                                                                                    |
|                                      | Next                                                                                                   |
|                                      |                                                                                                    |

|                                                            | (                     | Employer Cens                 | 0                         | •                    |                            |  |
|------------------------------------------------------------|-----------------------|-------------------------------|---------------------------|----------------------|----------------------------|--|
|                                                            | <                     | Emplo                         | oyer Census               |                      |                            |  |
|                                                            | Use the table b       | elow to confirm the plans you | ı want reinstated for the | employee and their d | dependents.                |  |
| Existing Class                                             |                       |                               |                           |                      |                            |  |
| Existing Medical Plan<br>MS030006 - FLEXPOS HSA \$3000/\$6 | 0000 CNT 07           |                               |                           |                      |                            |  |
| Existing Subgroup<br>1001 - CCI LG TEST SUBGROUP           |                       |                               |                           |                      |                            |  |
| Available Subgroups*                                       |                       |                               |                           |                      |                            |  |
| Class*                                                     |                       |                               |                           |                      |                            |  |
|                                                            |                       |                               |                           |                      |                            |  |
| V Employee                                                 |                       |                               |                           |                      |                            |  |
| First Name<br>AMY                                          | Last Name<br>JACKSON  |                               | Gender<br>Female          |                      | Birth Date<br>09/06/1965   |  |
| M <mark>arital Status</mark><br>Married                    |                       | Relationship<br>Employee      |                           |                      |                            |  |
| Steent Address                                             |                       | Zin Code                      |                           | State                | City                       |  |
| 12 FIRST STREET                                            |                       | 10010                         |                           | NY                   | New York                   |  |
| Home Phone Number<br>1712387868                            | Mobile Phone I        | lumber                        | Personal Email            |                      | SSN<br>XXX-XX-8778         |  |
| Race                                                       |                       | Ethnicity<br>Not Assigned     |                           | Lar                  | nguage                     |  |
| Status<br>Active                                           |                       |                               |                           |                      |                            |  |
| Medical Plans                                              |                       |                               |                           |                      |                            |  |
| None                                                       |                       |                               |                           |                      |                            |  |
| 03/15/2022                                                 |                       |                               |                           |                      |                            |  |
| V Dependent                                                |                       |                               |                           |                      |                            |  |
| Add dependent to reinstatement requ                        | Jest                  |                               |                           |                      |                            |  |
| First Name<br>MICHEAL                                      | Last Name<br>JACKSON  |                               | Gender<br>Male            |                      | Birth Date<br>01/08/1979   |  |
| Relationship<br>Spouse/Domestic Partner                    |                       | Disabled Dependent            |                           | Hon<br>171:          | ne Phone Number<br>2387868 |  |
| Mobile Phone Number                                        | Student Status<br>N O |                               | Personal Email            |                      | SSN<br>XXX-XX-8787         |  |
| Status                                                     |                       |                               |                           |                      |                            |  |
| AUUVE                                                      |                       | Ethnicity                     |                           |                      |                            |  |
| Race                                                       |                       | Not Assigned                  |                           | Lar                  | nguage                     |  |

| B                                                     | <ul><li>The <b>Review Application</b> page displays.</li><li>1. Review the information.</li><li>2. Click <b>Next.</b></li></ul>   |
|-------------------------------------------------------|----------------------------------------------------------------------------------------------------|
| Step 5:                                               | O     Review Andiration                                                                                                    |
|                                                       | < Review Application                                                                                                    |
| ✓ Review Application                                  | Please review and confirm the details of your application below. You can click on a step in the progress bar to make any changes. |
| First Name<br>AMY                                     |                                                                                                    |
| Last Name<br>JACKSON                                  |                                                                                                    |
| Zip Code                                              |                                                                                                    |
| City<br>New York                                      |                                                                                                    |
| State<br>NY                                           |                                                                                                    |
| County<br>New York                                    |                                                                                                    |
| V Qualifying Life Event Information                   |                                                                                                    |
| Qualifying Event<br>Reinstate Subscriber              |                                                                                                    |
| ✓ Employee information and Plan Select                | ction                                                                                                    |
| Existing Class                                        |                                                                                                    |
| Existing Medical Plan<br>MS030006 - FLEXPOS HSA \$300 | 0/\$6000 CNT 07                                                                                                    |
| Existing Subgroup<br>1001 - CCI LG TEST SUBGROUP      |                                                                                                    |
| Available Subgroups<br>1001 - CCI LG TEST SUBGROUP    |                                                                                                    |
| Class                                                 |                                                                                                    |
| > Employee                                            |                                                                                                    |
| > Dependent                                           |                                                                                                    |
|                                                       | If the above information above is correct, hit "Next" to submit the application to ConnectiCare for review.                       |
|                                                       | Next                                                                                                    |
|                                                       | Cancel                                                                                                    |

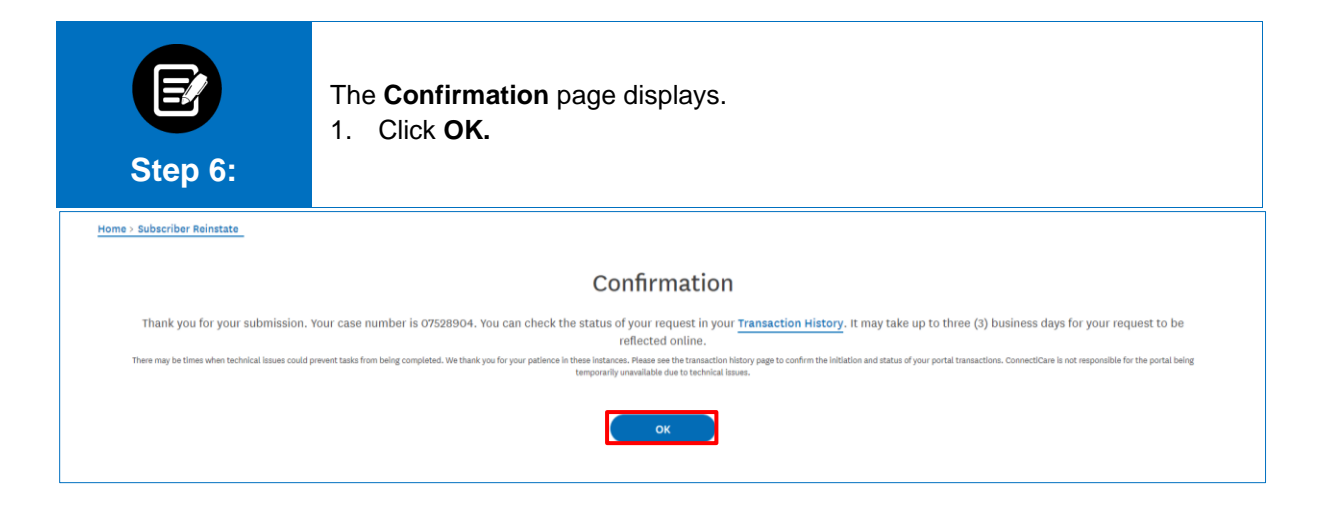

# Thank You

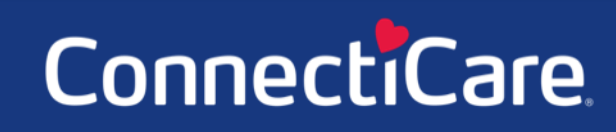